# CITOLOD TOUS LES SPORTS AUTREMENT

### RENOUVELLEMENT DE LICENCES SUR L'ESPACE DU LICENCIE 2024/2025

Guide AFFILIGUE juillet 2024

UFOLEP 87 – FOL 87

FÉDÉRATION HAUTE-VIENNE la ligue de l'enseignement un avenir per l'édredien pepulaire

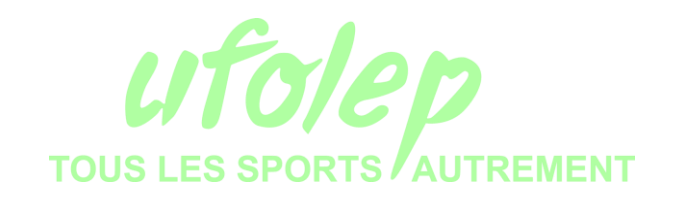

Prérequis

Avoir pris connaissance du guide d'affiliation UFOLEP 87 Posséder un ordinateur avec une connexion internet Utiliser le navigateur internet Google Chrome ou Mozilla Firefox Avoir ses codes d'accès Affiligue

#### ATTENTION : pour faire cette manipulation, il faut avoir été licencié l'année précédente

# Récupérer ses codes d'accès Affiligue

#### **Bienvenue sur Affiligue**

#### Identifiant

VOTRE IDENTIFIANT

#### Mot de passe

VOTRE MOT DE PASSE

& Se connecter

• Recevoir mes identifiants

| APAC ASSURANCES                            |              |
|--------------------------------------------|--------------|
| Gérer votre fiche diagnostic               |              |
| ROULER EN UFOLEP                           |              |
| Gérer vos entrainements Motos et Cyclos    | 3            |
| REJOIGNEZ-NOUS                             |              |
| Pour ceux et celles qui n'ont pas encore r | ejoint notre |
| réseau d'associations affiliées et d'adhér | ents         |

×

Fermer

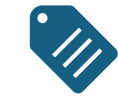

Cliquer sur "Recevoir mes identifiants".

Vous devrez ensuite renseigner votre numéro d'adhérent (087\_1234567) et cliquer sur le bouton "**Recevoir mon mot de passe**".

 $\bullet \bullet \bullet$ 

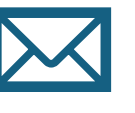

Vos codes d'accès seront ensuite envoyés sur l'adresse mail renseigné sur la base de données Affiligue.

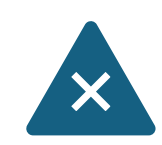

Si vous ne recevez pas de mail au bout de quelques minutes, nous vous invitons à contacter directement le secrétariat de l'UFOLEP 87

#### Recevoir mes identifiants

Numéro d'adhérent :

Pour obtenir votre mot de passe, veuillez renseigner votre numéro d'adhérent. Votre mot de passe sera envoyé sur l'adresse mail fournie lors de votre adhésion. Il est possible que cet email soit considéré comme étant un spam, en conséquence, nous vous invitons à vérifier votre courrier indésirable si l'email ne vous parvient pas rapidement.

VOTRE NUMÉRO D'ADHÉRENT

🐱 Recevoir mon mot de passe

# Tableau de bord Affiligue

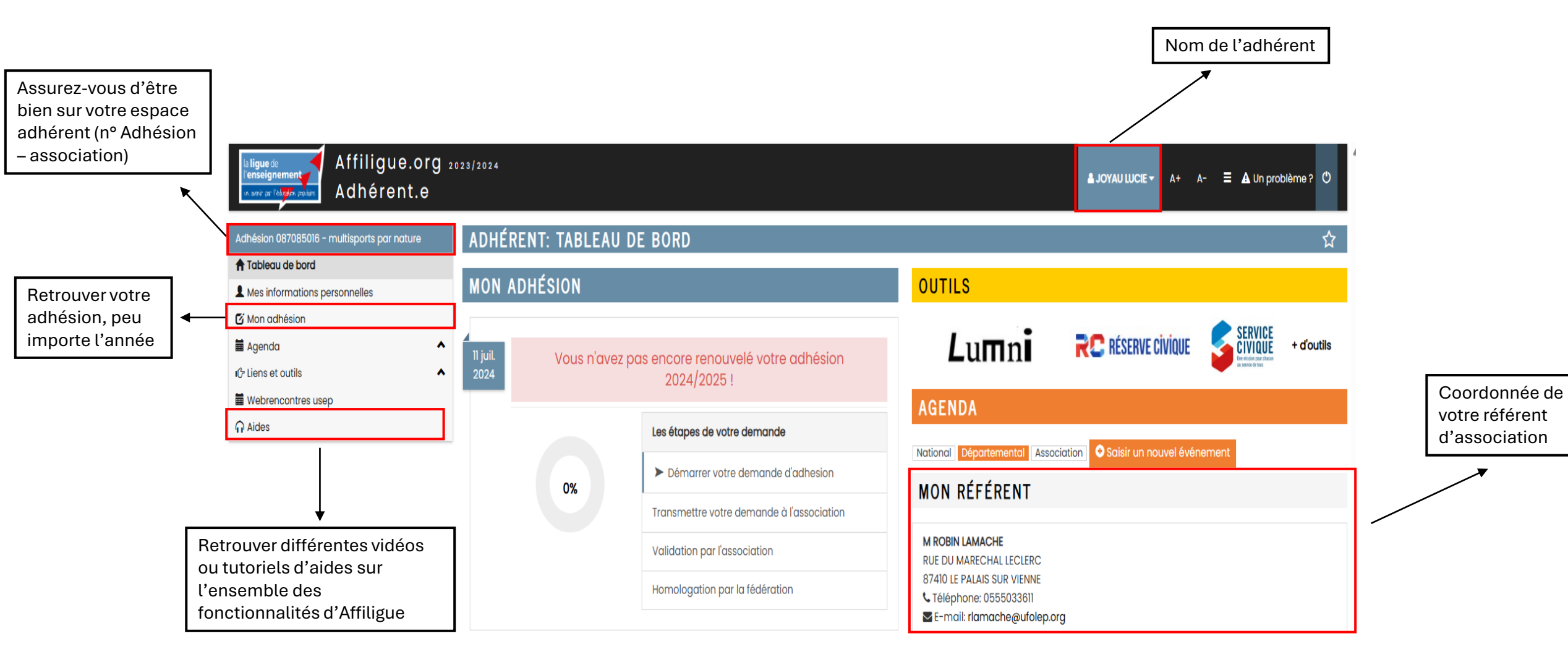

# Etape 1: Démarrer votre demande d'adhésion

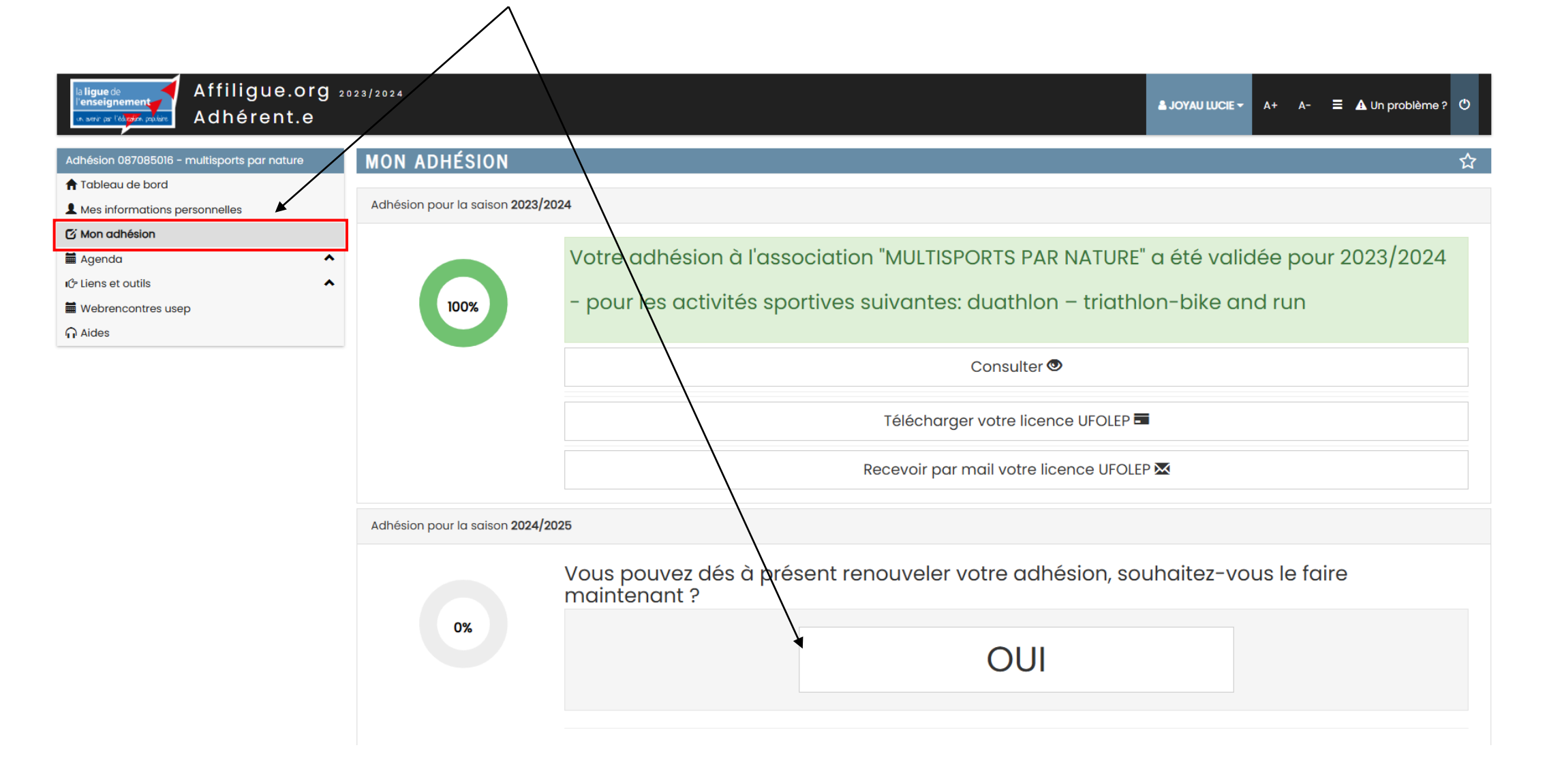

# Etape 2 : Fiche de l'adhérent

|                                                                    | FICHE DE L'ADHÉRE<br>Association nº087085016 - MUL<br>Adhésion 2024/2025: Nº087_95<br>Informations personnelles | LTISPORTS PAR NATURE<br>9933828 – JOYAU LUCIE<br>Activités UFOLEP Réco                                                                                               | ipitulotif                                                                                                    |                                                                                                    | Les différer<br>onglets de l<br>d'un adhére                                                                                                    | its<br>a fiche<br>ent                                                                                      |                                                                                                   | [                                                                                       | Informations modifiables,<br>(à mettre à jour)                              |
|--------------------------------------------------------------------|----------------------------------------------------------------------------------------------------|----------------------------------------------------------------------------------------------------|----------------------------------------------------------------------------------------------------|----------------------------------------------------------------------------------------------------|----------------------------------------------------------------------------------------------------|----------------------------------------------------------------------------------------------------|---------------------------------------------------------------------------------------------------|-----------------------------------------------------------------------------------------|-----------------------------------------------------------------------------|
|                                                                    | Les informations communiqué                                                                                     | tes doivent être identiques à cell<br>N <sup>e</sup><br>Clviité <sup>±</sup><br>Prénoms<br>Nom d'usage<br>Date de naissance<br>Etes vous né en France ? <sup>±</sup> | les présentes sur votre pièce d'identit<br>087_99933828<br>O Monsieur  Madame<br>LUCIE  PRE<br>JOYAU  No<br>14/09/2000<br>® Oui  Non | é<br>NOM 2<br>m de noissance NOI                                                                              | PRÉNOM 3<br>M DE NAISSANCE                                                                                                    |                                                                                                    |                                                                                                   |                                                                                         |                                                                             |
| Obligatoire pour les<br>dirigeants,<br>animateurs et officie       | els                                                                                                    | Département, Ville<br>Photo :                                                                                                    | Les noms des départements tienner<br>Dordogne - 24                                                                                   | it compte de leur appellat<br>Bit<br>Infor<br>Cet<br>J'au<br>J'au                                             | ion l'année de votre naissance. Pa<br>argerac<br>mations concernant la photo<br>te photo sera utilisée sur votre o<br>ccepte que ma photo puisse éti<br>ccepte que ma photo apparais | exemple les départements :<br>arte d'adhèrent<br>e transférée à la Fèdératio<br>ve dans l'annuaire des adh | n pour être utilisée sur les interfaces départen<br>érents que l'association peut imprimer et rem | mentales, régionales ou nationales de ge<br>nettre à tous les adhérents de l'associatio | Photo visible sur la<br>licence de l'adhérent                               |
|                                                                    |                                                                                                    | Complément 1<br>Complément 2<br>Code postal *<br>Ville *<br>Pays<br>Téléphone adresse<br>Portable<br>Email personne                                                  | 87100<br>LIMOGES<br>FRANCE<br>+33787408888<br>Jucie.joyau8@gmail.com                                                                 |                                                                                                    | ~                                                                                                    | Adresse n<br>contact de<br>IMPORTA<br>club ou de                                                           | nail et numéro de té<br>e l'adhérent<br>INT pour recevoir le<br>u Comité Départem                 | éléphone de<br>es informations du<br>nental UFOLEP 87                                   | ↓<br>7                                                                      |
| <b>OBLIGATOIRE :</b> Ve<br>votre accord pour<br>de votre adresse m | euillez donner<br>l'utilisation<br>nail                                                                         |                                                                                                    | Veuillez donner votre accord<br>Dans le respect du règlement d<br>Jaccepte que mon adress<br>fédération/comité Utolep/u              | sur l'utilisation de votre E<br>de protection des donné<br>e email soit conservée af<br>sep de mon départemen | imail<br>es à caractère personnelle, mei<br>în de me permettre d'accèder à<br>nt.                                                                                                    | ci de cocher les cases ci-c<br>mon espace personnel, d                                                     | dessous:<br>e m'envoyer ma carte d'adhèsion/licence par                                           | r mail, de recevoir les informations conce                                              | rmant le fonctionnement de mon association ainsi que celles envoyées par la |

| Etape 3 :                | Activités UFOLEP  Activités UFOLEP  Récapitulatif  Le dépot du scan du bulletin d'inscription accompagné éventuellement de celui du certificat médical se fera lors du transfert à l'association  Licence UFOLEP |                                                                                                    |                                                                                                    |                                                                                        |                                                                                                    |                                                     |                                                   |                                                                                                    | ortives » c'est ici qu'on renseigne :<br>e (pratiquante – dirigeante –<br>iel)<br>t <b>ives</b> de l'adhérent : loisir ou |  |
|--------------------------|----------------------------------------------------------------------------------------------------|----------------------------------------------------------------------------------------------------|----------------------------------------------------------------------------------------------------|----------------------------------------------------------------------------------------|----------------------------------------------------------------------------------------------------|-----------------------------------------------------|---------------------------------------------------|----------------------------------------------------------------------------------------------------|----------------------------------------------------------------------------------------------------|--|
| votre type de<br>licence |                                                                                                    |                                                                                                    | Licence                                                                                                    |                                                                                        |                                                                                                    |                                                     |                                                   |                                                                                                    |                                                                                                    |  |
|                          | Votre Licer                                                                                                    | nce Ufolep                                                                                                   | eant.e ** 🗌 Animateur.trice ** 🗍 Officiel.le **                                                                                                    |                                                                                        |                                                                                                    |                                                     |                                                   | VIGILEANCE sur le choix de la pratique<br>: Compétition ou loisir,<br>Si vous sélectionnez « compétition » il<br>vous sera <b>impossible</b> de revenir en<br>arrière ! |                                                                                                    |  |
|                          | Les licenc<br>l'Ufolep ne<br>Nous vou:<br>En cochai<br>Vos activités<br>La liste de l'<br>Vous devez                                                                                                    | s<br>ces Dirigeant-e,<br>ationale aux se<br>is invitons à ren<br>int uniquement<br>s<br>'ensemble des<br>z : | Animateur-trice ou Officiel-le, sont soumises au contrôle de mon l<br>rvices de l'Etat afin de procéder au contrôle automatisé.<br>pplir les informations demandées sous le même format que celles<br>Dirigeant-e/Animateur-trice/Officiel-le vous ne pouvez pas de fai<br>activités de votre association apparait. | honorabilité au sens de l'a<br>présentes sur votre carte<br>re de pratique sportive de | article L 212-9 du code du sport. A<br>nationale d'identité.<br>·loisirs ou de compétition. Il faut ci | ce titre, les éléments co<br>ompléter en cochant «f | onstitutifs de votre identité ser<br>Pratiquant». |                                                                                                    |                                                                                                    |  |
|                          | <ul> <li>choisir ce</li> <li>choisir ce</li> <li>choisir si v</li> <li>si vous av</li> </ul>                                                                                                    | elle que vous al<br>elle qui sera vot<br>vous allez avoir<br>vez renseigné ê                                 | lez pratiquer cette saison<br>re activité principale (pour faciliter nos statistiques)<br>r une pratique de Loisirs (pour vous entraîner) ou Compétitive (pou<br>tre animateur.trice ou officiel.le, indiquer quelles activités sont con                                                                            | ir faire des compétition, la<br>cernées                                                | a compétition intégre aussi la prat                                                                    | ique de loisirs)                                    |                                                   | 3                                                                                                    |                                                                                                    |  |
| ,                        | Choix                                                                                                    | Principale                                                                                                   | Nom de l'activité                                                                                                    | Code de l'activité                                                                     | Compétition ou Loisirs                                                                                 | Animateur.trice,<br>Officiel.le                     | Désignation licence                               | Niveau licence                                                                                                    | $\smile$                                                                                                    |  |
|                          |                                                                                                    |                                                                                                    | Auto - Kart-cross                                                                                                    | 29020                                                                                  | O ou O                                                                                                 |                                                     | -                                                 | -                                                                                                    |                                                                                                    |  |
| $\frown$                 |                                                                                                    |                                                                                                    | Cyclo - Cyclosport                                                                                                    | 26012                                                                                  | ou 🛛                                                                                                   |                                                     | -                                                 | -                                                                                                    |                                                                                                    |  |
|                          |                                                                                                    |                                                                                                    | Cyclo - Cyclotourisme                                                                                                    | 26013                                                                                  | ou 🗆                                                                                                   |                                                     | -                                                 | -                                                                                                    |                                                                                                    |  |
|                          |                                                                                                    | R                                                                                                    | Cyclo VII                                                                                                    | 26042                                                                                  | ou                                                                                                    |                                                     | -<br>Multisports+ Compétition                     | -                                                                                                    |                                                                                                    |  |
| <b>K</b>                 |                                                                                                    |                                                                                                    | Moto enduro                                                                                                    | 29032                                                                                  | ou O                                                                                                   |                                                     | -                                                 | -                                                                                                    |                                                                                                    |  |
| Cochez UNIQUEMENT        |                                                                                                    |                                                                                                    | Moto Trial                                                                                                    | 29035                                                                                  | ou 🗆                                                                                                   |                                                     | -                                                 | -                                                                                                    |                                                                                                    |  |
| les activités que vous   |                                                                                                    |                                                                                                    | Moto-cross                                                                                                    | 29034                                                                                  | ou                                                                                                    |                                                     | -                                                 | -                                                                                                    |                                                                                                    |  |
| pratiquez !              |                                                                                                    |                                                                                                    | MOTO-Randonnées Loisirs                                                                                                    | 29036                                                                                  | ou 🗆                                                                                                   |                                                     | -                                                 | -                                                                                                    |                                                                                                    |  |
| et indiquer votre        |                                                                                                    |                                                                                                    | Moto-Vitesse                                                                                                    | 29033                                                                                  | ou                                                                                                    |                                                     | -                                                 | -                                                                                                    |                                                                                                    |  |
| activité principale      |                                                                                                    |                                                                                                    | Pétangue                                                                                                    | 29130                                                                                  | ou                                                                                                    |                                                     | -                                                 | _                                                                                                    |                                                                                                    |  |
| • •                      |                                                                                                    |                                                                                                    |                                                                                                    |                                                                                        | _ 53 _                                                                                                 |                                                     |                                                   |                                                                                                    |                                                                                                    |  |

#### Nouvelle licence 2024/25

Pour la saison 2024/25, fUfolep a mis en place une nouvelle gestion des licences découpée en 5 niveaux (Licence Dirigeante/Animateur.trice/Officiel.le, Licence Mutlisport, Licence Multisport Plus, Licence Sports mécaniques et Licence Motocross). votre licence sera celle qui a le niveau de licence le plus élevé.

### Etape 3 : Activités UFOLEP

| Les licenciés son<br>Les licenciés pra<br>COPIE DE MON Ci<br>souterraine ; Les<br>karting et du mo<br>Pour les mineur.e                                                                                                    | t soumis à un qu<br>tiquant une disc<br>ERTIFICAT MEDIC<br>disciplines sport<br>délisme automo<br>e.s agé.e.s de mo                                                                                                    | uestionnaire de so<br>cipline à contrainte<br>AL) datant de moi<br>tives comportant<br>obile radioguidé ; l<br>oins de 18 ans, le q                                                                                                    | anté (télécharger) d<br>es particulières (cf d<br>ins d'un an établisse<br>l'utilisation d'armes<br>Les disciplines moto<br>questionnaire de sa                                                                                                    | ui permettra de savoir s'ils d<br>Irticle D.231-1-5 du code du s<br>Int l'absence de contre-indit<br>à feu ou à air comprimé ; Le<br>Inautiques.<br>Ité sera rempli avec un des                                                                                                    | doivent fournir un d<br>sport) se doivent c<br>cation à la pratiqu<br>es disciplines sport<br>responsables de l                                                                                                    | certificat médical d'ai<br>de présenter un certifi<br>Je de la discipline con<br>tives, pratiquées en co<br>'autorité parentale.                                                                                                    | absence de contre-in<br>ficat médical (copie j<br>ncernée. Sont concer<br>compétition, comport                                                                                                    | dication.<br>apier ou copie numérique<br>nés pour l'UFOLEP : le rugby<br>ant l'utilisation de véhicules                                                                                               | a déposer en cliquant sur : IMPORTER LA<br>la plongée subaquatique y compris<br>terrestres à moteur à l'exception du                                                                                               |
|----------------------------------------------------------------------------------------------------|----------------------------------------------------------------------------------------------------|----------------------------------------------------------------------------------------------------|----------------------------------------------------------------------------------------------------|----------------------------------------------------------------------------------------------------|----------------------------------------------------------------------------------------------------|----------------------------------------------------------------------------------------------------|----------------------------------------------------------------------------------------------------|----------------------------------------------------------------------------------------------------|----------------------------------------------------------------------------------------------------|
| <ul> <li>J'atteste avoi</li> <li>Je fournis un</li> </ul>                                                                                                    | r répondu non a<br>certificat médic                                                                                                    | u questionnaire d<br>al de moins d'un c                                                                                                    | le santé (que je con<br>an que je remets à i                                                                                                    | serve chez moi).<br>non responsable associatif.                                                                                                    |                                                                                                    |                                                                                                    |                                                                                                    |                                                                                                    |                                                                                                    |
| Autres renseigner                                                                                                    | nents                                                                                                    |                                                                                                    |                                                                                                    |                                                                                                    |                                                                                                    |                                                                                                    |                                                                                                    |                                                                                                    | ufolep                                                                                                    |
| E                                                                                                    | tes-vous licenci                                                                                                    | ié.e d'une autre féo                                                                                                    | dération? 🔘 Nor                                                                                                    | o Oui                                                                                                    |                                                                                                    |                                                                                                    |                                                                                                    |                                                                                                    | TOUS LES SPORTS / AUTREMEN                                                                                                    |
| Présente                                                                                                    | ez-vous un hand                                                                                                    | dicap ? (physique,<br>psychique o                                                                                                    | , sensoriel, 🗌<br>u mental)                                                                                                    |                                                                                                    |                                                                                                    |                                                                                                    |                                                                                                    |                                                                                                    |                                                                                                    |
| Assurance fédérale                                                                                                    | Ufolep                                                                                                    |                                                                                                    |                                                                                                    |                                                                                                    |                                                                                                    |                                                                                                    |                                                                                                    |                                                                                                    |                                                                                                    |
| <ul> <li>être informé-e de<br/>l'intermédiaire de l'</li> <li>avoir pris connais</li> </ul>                                                                                                    | s risques encou<br>UFOLEP, des tern<br>sance de l'extra                                                                                                    | rus liés à la pratiq<br>nes et limites de c<br>it des Conditions                                                                                                    | P-Assurance - 3 rue<br>que de mon activité<br>ces garanties, et de<br>Générales valant N                                                                                                    | Juliette Récamier - 75341 Po<br>sportive et reconnais avoir p<br>la possibilité de souscrire ce<br>otice d'information intégré d                                                                                                    | s automatiqueme<br>aris cedex 07.<br>pris connaissance<br>es garanties aupré<br>lans le présent do                                                                                                    | ent à ma licence et de<br>e de la possibilité de s<br>ès de l'assureur de me<br>ocument conforméme                                                                                                    | de la possibilité de rer<br>souscrire des garanti<br>non choix.<br>nent à l'article L 141-4 (                                                                                                    | es complémentaires facult<br>du Code des assurances et                                                                                                    | atives proposées par l'assureur AXA par<br>que les assurances intégrées dans la                                                                                                    |
| être informé-e de<br>intermédiaire de l'<br>avoir pris connais<br>icence délivrée et/<br>avoir été avisé-e (<br>être informé-e de<br>sychologiques. Le<br>Si les garanties Indi                                                                                                    | s risques encou<br>UFOLEP, des tern<br>sance de l'extra<br>ou proposées p<br>que je pouvais c<br>l'existence de g<br>cas échéant, si<br>viduelle Acciden                                                                                                    | rus liés à la pratiq<br>mes et limites de c<br>it des Conditions (<br>ar l'UFOLEP ne cou<br>obtenir l'intégralité<br>garanties relatives<br>je souscris la prés<br>nts souscrites par                                                                                                    | P-Assurance - 3 rue<br>que de mon activité<br>ces garanties, et de<br>Générales valant N<br>uvrent que les accio<br>é du contrat sousori<br>à à l'accompagnem<br>sente licence en qu<br>l'UFOLEP pour l'ensi                                                                                                    | Juliette Récamier - 75341 Pa<br>sportive et reconnais avoir p<br>la possibilité de souscrire ce<br>tice d'information intégré d<br>ents relevant d'une pratique<br>t par l'UFOLEP auprès d'AXA p<br>ent juridique et psychologiq<br>alité de mandataire j'atteste                                                                                                    | s attornatiqueme<br>aris cedex 07.<br>pris connaissance<br>es garanties aupré<br>lans le présent do<br>e autorisée par l'U<br>par l'intermédiaire<br>ue ainsi qu'à la pr<br>e que mon.a mano<br>nt améliorées, voti                                             | ent à ma licence et de<br>de la possibilité de s<br>de la ssureur de m<br>locument conforméme<br>FOLEP.<br>e du courtier Marsh er<br>rise en charge des fra<br>dante est informé.e d<br>re situation personne                                                                                          | te la possibilité de rer<br>souscrire des garant<br>non choix.<br>lient à l'article L 141-4 (<br>en contactant ce derr<br>ais de procédure enç<br>de l'ensemble des ter<br>elle peut vous amene                                                  | es complémentaires facult<br>du Code des assurances et<br>lier par email : assurances,<br>agés par les victimes de vi<br>mes et conditions susvisé<br>r à souscrire l'une des deux                    | atives proposées par l'assureur AXA par<br>que les assurances intégrées dans la<br>ufolep@marsh.com<br>olences sexuelles, physiques et<br>coptions complémentaires proposées.                                      |
|                                                                                                    | s risques encou<br>UFOLEP, des term<br>sance de l'extra<br>ou proposées p<br>que je pouvais c<br>l'existence de g<br>cas échéant, si<br>viduelle Accider<br>ttent d'améliore                                                                                                    | rus liés à la pratiq<br>mes et limites de c<br>it des Conditions :<br>ar l'UFOLEP ne cou<br>obtenir l'intégralité<br>garanties relatives<br>je souscris la prés<br>nts souscrites par<br>er votre protection                                                                                                    | P-Assurance - 3 rue<br>que de mon activité<br>ces garanties, et de<br>Générales valant N<br>uvrent que les accic<br>é du contrat sousari<br>à l'accompagnem<br>sente licence en qu<br>r l'UFOLEP pour l'ense<br>t :                                                                                                    | Juliette Récamier - 75341 Pa<br>sportive et reconnais avoir p<br>la possibilité de souscrire ce<br>stice d'information intégré d<br>ents relevant d'une pratique<br>t par l'UFOLEP auprès d'AXA p<br>ent juridique et psychologiq<br>alité de mandataire j'atteste<br>emble de ses licencié-es sor                                                                                                    | s automatiqueme<br>aris cedex 07.<br>pris connaissance<br>es garanties aupri<br>lans le présent do<br>e autorisée par l'U<br>par l'intermédiaire<br>ue ainsi qu'à la pr<br>e que mon.a mano<br>nt améliorées, votr                                              | ent à ma licence et de<br>e de la possibilité de s<br>ès de l'assureur de m<br>koument conforméme<br>FOLEP.<br>e du courtier Marsh er<br>rise en charge des fra<br>dant e est informé e d<br>re situation personne                                                                                     | te la possibilité de rer<br>souscrire des garant<br>non choix.<br>Lent à l'article L 141-4 e<br>an contactant ce derr<br>ais de procédure enç<br>de l'ensemble des ter<br>elle peut vous amene                                                   | es complémentaires facuit<br>du Code des assurances et<br>lier par email : <b>assurances</b> ,<br>agés par les victimes de vi<br>mes et conditions susvisé<br>r à souscrire l'une des deux            | es en cas a accident corporer (ou<br>atives proposées par l'assureur AXA par<br>que les assurances intégrées dans la<br>ufolep@marsh.com<br>olences sexuelles, physiques et<br>coptions complémentaires proposées. |
| être informé-e de<br>intermédiaire de l'<br>avoir pris connais<br>icence délivrée et/<br>avoir été avisé-e et<br>être informé-e de<br>psychologiques. Le<br>Si les garanties Indi<br>Ces options perme<br>en cas de perte d<br>En cas d'invalidité<br>En cas de décès.                                                                                                    | s risques encou<br>UFOLEP, des tern<br>ou proposées p<br>que je pouvais a<br>l'existence de g<br>cas échéant, si<br>viduelle Accider<br>ttent d'améliore<br>e revenus suite -<br>grave avec des                                                                                                    | rus liés à la pratiq<br>mes et limites de c<br>it des Conditions :<br>ar l'UFOLEP ne cou<br>obtenir l'intégralité<br>garanties relatives<br>je souscris la prés<br>nts souscrites par<br>er votre protection<br>à un accident sur<br>s garanties très la                                                                                                    | P-Assurance - 3 rue<br>que de mon activité<br>ses garanties, et de<br>Générales valant N<br>uvrent que les accic<br>à du contrat souscri<br>s à l'accompagnem<br>sente licence en qu<br>l'UFOLEP pour l'ense<br>t<br>venu dans le cadre<br>rgement supérieure                                                                                                    | Juliette Récamier - 75341 Pa<br>sportive et reconnais avoir jr<br>la possibilité de souscrire ce<br>otice d'information intégré d<br>ents relevant d'une pratique<br>t par l'UFOLEP auprès d'AA y<br>ent juridique et psychologia<br>alité de mandataire j'atteste<br>emble de ses licencié-es sor<br>de votre pratique sportive.<br>is (jusqu'à 500 000€) et sim                                     | s automatiqueme<br>aris cedex 07.<br>pris connaissance<br>es garanties aupri<br>lans le présent do<br>e autorisée par l'U<br>par l'intermédiaire<br>ue ainsi qu'à la pr<br>e que mon.a mana<br>nt améliorées, votr<br>illaires à ce qui pe                      | ent à ma licence et de<br>de la possibilité de s<br>ès de l'assureur de m<br>iccument conforméme<br>FOLEP.<br>e du courtier Marsh er<br>rise en charge des fra<br>dant e est informé.e d<br>re situation personne<br>eut être proposé par c                                                            | Je la possibilité de rer<br>souscrire des garant<br>non choix,<br>ent à l'article L 141-4 (<br>en contactant ce derr<br>ais de procédure enç<br>de l'ensemble des ter<br>elle peut vous amene<br>des fédérations de sp                           | es complémentaires facult<br>du Code des assurances et<br>lier par email : assurances,<br>agés par les victimes de vi<br>mes et conditions susvisé<br>r à souscrire l'une des deux<br>ports à risque. | atives proposées par l'assureur AXA par<br>que les assurances intégrées dans la<br>ufolep@marsh.com<br>olences sexuelles, physiques et<br>coptions complémentaires proposées.                                      |
| ètre informé-e de<br>'intermédiaire de l'<br>avoir pris connais<br>icence délivrée et/<br>avoir été avisé-e e<br>être informé-e de<br>ssychologiques. Le<br>Si les garanties indi<br>Ces options perme<br>en cas de perte d<br>En cas de perte d<br>En cas de décès.<br>foi de quol, je dé<br>Ge souscrire au<br>de souscrire au                                                                                                    | s risques encou<br>UFOLEP, des tern<br>ou proposées p<br>que je pouvais c<br>l'existence de g<br>ccas échéant, si<br>viduelle Accider<br>ttent d'améliore<br>e revenus suite e<br>grave avec des<br><b>cide :</b> (cocher o<br>crire aux garant<br>x garanties com                                                          | rus liés à la pratiq<br>mes et limites de c<br>it des Conditions<br>ar l'UFOLEP ne cou-<br>obtenir l'intégralité<br>garanties relatives<br>je souscris la prés<br>et votre protection<br>à un accident sun<br>s garanties très la<br>bligatoirement l'u-<br>ies complémenta<br>plémentaires fac                                                                                                    | P-Assurance - 3 rue<br>que de mon activité<br>ses garanties, et de<br>Générales valant N<br>uvrent que les accicé<br>é du contrat souscri<br>s à l'accompagnem<br>sente licence en qu<br>l'UFOLEP pour l'ensi<br>1:<br>venu dans le cadre<br>rgement supérieure<br>une des trois cases.<br>suites togis cases.<br>suitatives Option 1<br>juitatives Option 1                                                                                                    | Juliette Récamier - 75341 Pa<br>sportive et reconnais avoir p<br>la possibilité de souscrire ce<br>stice d'information intégré d<br>ents relevant d'une pratique<br>t par l'UFOLEP auprès d'AXA e<br>ent juridique et psychologiq<br>alité de mandataire j'atteste<br>emble de ses licencié-es sor<br>de votre pratique sportive.<br>es (jusqu'à 500 000€) et sim                                     | s automatiqueme<br>aris cedex 07.<br>pris connaissance<br>es garanties aupri<br>lans le présent do<br>e autorisée par l'U<br>par l'intermédiaire<br>ue ainsi qu'à la pr<br>e que mon.a mano<br>nt améliorées, votr<br>allaires à ce qui pe<br>aranties complém  | ent à ma licence et de<br>de la possibilité de s<br>ès de l'assureur de m<br>iccument conforméme<br>FOLEP.<br>e du courtier Marsh er<br>rise en charge des fra<br>dant e est informé.e d<br>re situation personne<br>eut être proposé par con<br>nentaires facultatives                                | Je la possibilité de rer<br>souscrire des garant<br>non choix.<br>Jent à l'article L 141-4 (<br>en contactant ce derr<br>ais de procédure enç<br>de l'ensemble des tei<br>elle peut vous amene<br>des fédérations de sp<br>s complètent les gara | es complémentaires facuit<br>du Code des assurances et<br>du Code des assurances et<br>agés par les victimes de vi<br>mes et conditions susvisé<br>r à souscrire l'une des deux<br>ports à risque.    | es en cas a accident corporer (ou<br>atives proposées par l'assureur AXA par<br>que les assurances intégrées dans la<br>ufolep@marsh.com<br>olences sexuelles, physiques et<br>coptions complémentaires proposées. |
| ètre informé-e de<br>'intermédiaire de l'<br>avoir pris connais<br>icence délivrée et/<br>avoir été avisé-e e<br>ètre informé-e de<br>ssychologiques. Le<br>Si les garanties Indi<br>Ces options perme<br>en cas de perte d<br>En cas de perte d<br>En cas de dècès.<br><b>In foi de quoi, je dé</b><br>de ne pas sous;<br>de souscrire au<br>de souscrire au<br>Garanties modifiées                                                                                                    | s risques encou<br>UFOLEP, des tern<br>sance de l'extra<br>ou proposées p<br>que je pouvais c<br>l'existence de g<br>ccas échéant, si<br>viduelle Accider<br>ttent d'améliore<br>e revenus suite e<br>grave avec des<br>cide : (cocher o<br>crire aux garant<br>x garanties com<br>[Base]                                   | rus liés à la pratiq<br>mes et limites de c<br>it des Conditions<br>ar l'UFOLEP ne cou-<br>obtenir l'intégralité<br>garanties relatives<br>je souscris la prés<br>et votre protection<br>à un accident sur<br>s garanties très la<br>bligatoirement l'u<br>ies complémenta<br>applémentaires fac<br><b>Option 1</b>                                                                                                    | P-Assurance - 3 rue<br>que de mon activité<br>ses garanties, et de<br>Générales valant N<br>uvrent que les accicé<br>é du contrat souscri<br>s à l'accompagnem<br>sente licence en qu<br>r'UFOLEP pour l'ensi<br>tres des trois cases.<br>une des trois cases.<br>une des trois cases.<br>une des trois cases.<br>une des trois cases.<br>une des trois cases.<br>une des trois cases.<br>une des trois cases.<br>une des trois cases.<br>une des trois cases.<br>une des trois cases.<br>une des trois cases. | Juliette Récamier - 75341 Pa<br>sportive et reconnais avoir p<br>la possibilité de souscrire ce<br>stice d'information intégré d<br>ents relevant d'une pratique<br>t par l'UFOLEP auprès d'AXA p<br>ent juridique et psychologiq<br>alité de mandataire j'atteste<br>simble de ses licencié-es sor<br>de votre pratique sportive.<br>es (jusqu'à 500 000€) et sim<br>Si elles sont souscrites les go | s automatiqueme<br>aris cedex 07.<br>pris connaissance<br>es garanties aupré<br>lans le présent do<br>e autorisée par l'U<br>par l'intermédiaire<br>ue ainsi qu'à la pr<br>e que mon.a mano<br>nt améliorées, votr<br>illaires à ce qui pe<br>aranties complém  | ent à ma licence et de<br>de la possibilité de s<br>ès de l'assureur de m<br>vicument conforméme<br>FOLEP.<br>e du courtier Marsh er<br>rise en charge des fra<br>dant e est informé.e d<br>re situation personne<br>eut être proposé par c<br>hentaires facultatives                                  | le la possibilité de rer<br>souscrire des garant<br>non choix.<br>In contactant ce derr<br>ais de procédure enç<br>de l'ensemble des tei<br>elle peut vous amene<br>des fédérations de sy<br>s complètent les gara                               | es complémentaires facuit<br>du Code des assurances et<br>du Code des assurances et<br>agés par les victimes de vi<br>mes et conditions susvisé<br>r à souscrire l'une des deux<br>ports à risque.    | es en cas a accident corporer (ou<br>atives proposées par l'assureur AXA par<br>que les assurances intégrées dans la<br>ufolep@marsh.com<br>olences sexuelles, physiques et<br>coptions complémentaires proposées. |
| être informé-e de<br>intermédiaire de l'<br>avoir pris connais<br>icence délivrée et/<br>avoir été avisé-e e<br>être informé-e de<br>ssychologiques. Le<br>6i les garanties Indi<br>Ces options perme<br>en cas de perte d<br>En cas d'invalidité<br>En cas de décès.<br><b>In foi de quoi, je dé</b><br>O de ne pas sous<br>O de souscrire au<br>Garanties modifiées<br>Indemnités Journalières<br>en cas d'arêt de travail                                                                    | s risques encou<br>UFOLEP, des tern<br>ou proposées p<br>que je pouvais a<br>l'existence de g<br>cas échéant, si<br>viduelle Accider<br>ttent d'améliore<br>e revenus suite e<br>grave avec des<br>cide : (cocher o<br>crire aux garant<br>x garanties com<br>gasanties com<br>Base<br>NEANT                                | rus liés à la pratiq<br>mes et limites de c<br>it des Conditions<br>ar l'UFOLEP ne cou-<br>obtenir l'intégralité<br>garanties relatives<br>je souscris la prés<br>nts souscrites par<br>er votre protection<br>à un accident sun<br>s garanties très la<br>bligatoirement l'u<br>ies complémenta<br>plémentaires fac<br>Option 1<br>10€ par jour<br>pendant 90j<br>(franchise de 10 jours)                                              | P-Assurance - 3 rue<br>que de mon activité<br>ses garanties, et de<br>Générales valant N<br>uvrent que les accicé<br>é du contrat souscri<br>s à l'accompagnem<br>sente licence en qu<br>l'UFOLEP pour l'ensi<br>1:<br>venu dans le cadre<br>rgement supérieure<br>une des trois cases.<br>suitatives Option 1<br>uitatives Option 2<br>15€ par jour<br>pendant 90<br>(franchise de 10 jours)                                                                                                    | Juliette Récamier - 75341 Pa<br>sportive et reconnais avoir p<br>la possibilité de souscrire ce<br>tice d'information intégré d<br>ents relevant d'une pratique<br>t par l'UFOLEP auprès d'AXA<br>ent juridique et psychologiq<br>alité de mandataire j'atteste<br>emble de ses licencié-es sor<br>de votre pratique sportive.<br>Is (jusqu'à 500 000€) et sim                                        | s automatiqueme<br>aris cedex 07.<br>pris connaissance<br>es garanties aupri<br>lans le présent do<br>e autorisée par l'U<br>par l'intermédiaire<br>(ue ainsi qu'à la pr<br>e que mon.a mano<br>nt améliorées, votr<br>allaires à ce qui pe<br>aranties complém | ent à ma licence et de<br>le de la possibilité de s<br>le de la possibilité de s<br>le de la possibilité de s<br>les de la courtier de ma<br>res la courtier Marsh er<br>rise en charge des fra<br>dant e est informé.e d<br>re situation personne<br>eut être proposé par d<br>nentaires facultatives | le la possibilité de rer<br>souscrire des garant<br>non choix.<br>In contactant ce derr<br>ais de procédure enç<br>de l'ensemble des tei<br>elle peut vous amene<br>des fédérations de sp<br>s complètent les gara                               | es complémentaires facuit<br>du Code des assurances et<br>du Code des assurances et<br>agés par les victimes de vi<br>mes et conditions susvisé<br>r à souscrire l'une des deux<br>ports à risque.    | es en cas a accident corporer (ou<br>atives proposées par l'assureur AXA par<br>que les assurances intégrées dans la<br>ufolep@marsh.com<br>olences sexuelles, physiques et<br>coptions complémentaires proposées. |
| ette informé-e de é<br>'intermédiaire de l'<br>avoir pris connais<br>iacence délivrée et/<br>avoir été avisé-e e<br>étre informé-e de<br>psychologiques. Le<br>Si les garanties Indi<br>Ces options perme<br>en cas de perte d<br>En cas de perte d<br>En cas de perte d<br>En cas de perte d<br>En cas de décès.<br>fol de quol, je dé<br>de ne pas sous<br>de souscrire au<br>Garanties modifiées<br>Indemnités Journalières<br>en cas d'arrêt de travail<br>Invalidité Permanente<br>Sup 66% | s risques encou<br>UFOLEP, des tern<br>ou proposées p<br>que je pouvais c<br>l'existence de g<br>cas échéant, si<br>viduelle Accider<br>ttent d'améliore<br>e revenus suite -<br>grave avec des<br><b>cide :</b> (cocher o<br>crire aux garant<br>x garanties com<br><b>Base</b><br><b>NEANT</b><br><b>Taux x 150 000 €</b> | varias lés à la pratiq<br>mes et limites de c<br>it des Conditions<br>ar l'UFOLEP no e cou-<br>obtenir l'intégralité<br>garanties relatives<br>je souscris la prés<br>et votre protection<br>à un accident sur<br>s garanties très la<br>bligatoirement l'u<br>ies complémenta<br>aplémentaires fac<br>oplémentaires fac<br>oplémentaires fac<br>option 1<br>10€ par jour<br>pendant 90j<br>(franchise de 10 jours)<br>Taux x 350 000 € | P-Assurance - 3 rue<br>que de mon activité<br>ses garanties, et de<br>Générales valant N<br>uvrent que les accicé<br>é du contrat souscri<br>s à l'accompagnem<br>sente licence en qu<br>r'UFOLEP pour l'ensi<br>d'ure des le cadre<br>rgement supérieure<br>une des trois cases.<br>sires facultatives.<br>ruitatives Option 1<br>scultatives Option 1<br>Scultatives Option 1<br>Scultatives Option 2<br>Option 2<br>Option 2<br>Option 2                                                                    | Juliette Récamier - 75341 Pa<br>sportive et reconnais avoir p<br>la possibilité de souscrire ce<br>stice d'information intégré d<br>ents relevant d'une pratique<br>par l'UFOLEP auprès d'AXA p<br>ent juridique et psychologiq<br>alité de mandataire j'atteste<br>emble de ses licencié-es sor<br>de votre pratique sportive.<br>es (jusqu'à 500 000€) et sim<br>Si elles sont souscrites les go    | s automatiqueme<br>aris cedex 07.<br>pris connaissance<br>es garanties aupri<br>lans le présent do<br>e autorisée par l'U<br>par l'intermédiaire<br>ue ainsi qu'à la pr<br>e que mon.a mano<br>nt améliorées, votr<br>illaires à ce qui pe<br>aranties complém  | ent à ma licence et de<br>de la possibilité de s<br>ès de l'assureur de m<br>vicument conforméme<br>FOLEP.<br>a du courtier Marsh er<br>rise en charge des fra<br>dant e est informé.e d<br>re situation personne<br>eut être proposé par c<br>nentaires facultatives                                  | Je la possibilité de rer<br>souscrire des garant<br>non choix.<br>Jent à l'article L 141-4 (<br>en contactant ce derr<br>ais de procédure enç<br>de l'ensemble des tei<br>elle peut vous amene<br>des fédérations de sp<br>s complètent les gara | es complémentaires facult<br>du Code des assurances et<br>du Code des assurances et<br>agés par les victimes de vi<br>mes et conditions susvisé<br>r à souscrire l'une des deux<br>ports à risque.    | es en cas a accident corporer (ou<br>atives proposées par l'assureur AXA par<br>que les assurances intégrées dans la<br>ufolep@marsh.com<br>olences sexuelles, physiques et<br>coptions complémentaires proposees. |
| être informé-e de<br>intermédiaire de l'<br>avoir pris connais<br>icence délivrée et/<br>avoir été avisé-e e<br>être informé-e de<br>sychologiques. Le<br>il les garanties Indi<br>Ces options perme<br>en cas de perte d<br>En cas d'invalidité<br>En cas de avoir de<br>de ne pas sous:<br>de souscrire au<br>de acouscrire au<br>de acouscrire au<br>de acouscrire au<br>Garanties modifiées<br>Indemnités Journalières<br>en cas d'arrêt de travail<br>Invalidité Permanente<br>Sup 66%     | s risques encou<br>UFOLEP, des tern<br>ou proposées p<br>que je pouvais c<br>l'existence de g<br>cas échéant, si<br>viduelle Accider<br>ttent d'améliore<br>e revenus suite -<br>grave avec des<br>cide : (cocher o<br>crire aux garant<br>x garanties com<br>Base<br>NEANT<br>Taux x 150 000 €                             | rus liés à la pratiq<br>mes et limites de c<br>it des Conditions<br>ar l'UFOLET no so<br>bottenir l'intégralité<br>garanties relatives<br>je souscris la prés<br>nts souscrites par<br>er votre protection<br>à un accident sur<br>s garanties très la<br>bligatoirement l'u<br>ies complémenta<br>aplémentaires fac<br>Option 1<br>10€ par jour<br>pendant 90j<br>(franchise de 10 jours)<br>Taux x 350 000 €                          | P-Assurance - 3 rue<br>que de mon activité<br>ses garanties, et de<br>Générales valant N<br>uvrent que les accicé<br>é du contrat souscri<br>s à l'accompagnem<br>sente licence en qu<br>l'UFOLEP pour l'ensi<br>d'ure des le cadre<br>rgement supérieure<br>une des trois cases.<br>sires facultatives.<br>ruitatives Option 1<br>cultatives Option 1<br>cultatives Option 1<br><b>Coption 2</b><br><b>Option 2</b><br><b>Option 2</b><br><b>Option 2</b><br><b>Taux x 500 000 €</b>                          | Juliette Récamier - 75341 Pa<br>sportive et reconnais avoir p<br>la possibilité de souscrire ce<br>toice d'information intégré d<br>ents relevant d'une pratique<br>par l'UFOLEP auprès d'AXA p<br>ent juridique et psychologiq<br>alité de mandataire j'atteste<br>emble de ses licencié-es sor<br>de votre pratique sportive.<br>es (jusqu'à 500 000€) et sim<br>Si elles sont souscrites les go    | s automatiqueme<br>aris cedex 07.<br>pris connaissance<br>es garanties aupri<br>lans le présent do<br>e autorisée par l'U<br>par l'intermédiaire<br>ue ainsi qu'à la pr<br>e que mon.a mano<br>nt améliorées, votr<br>allaires à ce qui pe<br>aranties complém  | ent à ma licence et de<br>de la possibilité de s<br>ès de l'assureur de m<br>vicument conforméme<br>FOLEP.<br>a du courtier Marsh er<br>rise en charge des fra<br>dant e est informé.e d<br>re situation personne<br>eut être proposé par c<br>nentaires facultatives                                  | Je la possibilité de rer<br>souscrire des garant<br>non choix.<br>Jent à l'article L 141-4 (<br>en contactant ce derr<br>ais de procédure enç<br>de l'ensemble des tei<br>elle peut vous amene<br>des fédérations de sp<br>s complètent les gara | es complémentaires facult<br>du Code des assurances et<br>du Code des assurances et<br>agés par les victimes de vi<br>mes et conditions susvisé<br>r à souscrire l'une des deux<br>ports à risque.    | es en cas a accident corporer (ou<br>atives proposées par l'assureur AXA par<br>que les assurances intégrées dans la<br>ufolep@marsh.com<br>olences sexuelles, physiques et<br>coptions complémentaires proposees. |

#### Santé

- Vous devez indiquer votre choix entre questionnaire et certificat médical

#### Assurance

 Veuillez indiquer si vous souhaitez ou non des garanties complémentaires

### Etape 4 : Relire et Valider

|                                             | Ĩ                                                             |        |              |               |
|---------------------------------------------|---------------------------------------------------------------|--------|--------------|---------------|
| FICHE DE L'AD                               | DHÉRENT                                                       |        |              | ☆             |
| Association nº087085<br>Adhésion 2024/2025: | 5016 - MULTISPORTS PAR NATURE<br>Nº087_99933828 - JOYAU LUCIE |        |              |               |
| Informations perso                          | onnelles Activités UFOLEP Récapito                            | ılatif |              |               |
| Civilité / Prénom / M                       | Nom : Mme LUCIE JOYAU                                         |        |              |               |
| Date de naissance                           | e: 14/09/2000                                                 |        | $\searrow$   |               |
| Lieu de naissance :                         | : Bergerac (24037)                                            |        | $\mathbf{X}$ |               |
| Adresse ligne 1 :                           | 19 RUE ALBERT SAMAIN                                          |        | $\sim$       |               |
| Code Postal / Ville :                       | : 87100 LIMOGES                                               |        |              |               |
| Pays :                                      |                                                               |        |              | 140 x180      |
| Téléphone :                                 | +33787408866                                                  |        |              |               |
| Email :                                     | LUCIE.JOYAU8@gmail.com                                        |        | <br>         |               |
| Activités sportives                         | S                                                             |        |              |               |
| Fonction                                    |                                                               |        | $\backslash$ |               |
| Activités Sportives                         | 25                                                            |        | Ň            |               |
| Fonction Spo                                | ortif                                                         |        |              |               |
| 26010 - Duathlon -                          | - triathlon-bike and run (Activité principale                 | )      |              |               |
|                                             |                                                               |        |              |               |
| X Annuler                                   |                                                               |        |              | ₩ Enregistrer |

### Prochaines étapes

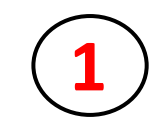

Cliquer sur le logo Imprimer : signer et dater le document imprimé

| Adhésion pour la saison 2024/2025 |                                                                                                    |
|-----------------------------------|----------------------------------------------------------------------------------------------------|
| 25%                               | Demande d'adhésion pour 2024/2025<br>Vous avez commencé votre réadhesion auprés de votre association le 11/07/2024 12:01:31<br>Vous pouvez modifier votre adhésion, éventuellement la supprimer, imprimer votre bulletin d'adhésion.<br>Pour que cette dernière solt validée, voici les prochaines étapes:<br>- Transmettre votre demande à l'association<br>- Emission de votre carte/licence par la fédération                                                                                                    |
| → Transmis                        | ssion de votre demande d'adhésion                                                                                                    |
|                                   | Par courrier Je scanne ma demande signée Par activation numérique                                                                                                    |
|                                   |                                                                                                    |
|                                   | Pour envoyer votre demande, vous avez choisi : PAR COPIE SCANNEE                                                                                                    |
|                                   | Elle pourra traiter votre demande après réception de votre demande de renouvellement de licence Ufolep datée et signée (et des<br>autres documents qu'elle vous a peut etre également demandé).<br><b>Vous avez choisi la procédure "Copie scannée".</b>                                                                                                    |
|                                   | Pour qu'elle puisse traiter votre dossier, vous devez :<br>1. Imprimer votre demande de renouvellement de licence Ufolep en cliquant sur le lien suivant : IMPRIMER LE DOCUMENT<br>2. Dater et signer le document imprimé.<br>3. Si un nouveau certificat médical vous a été demandé, vous devez le scanner pour obtenir un fichier PDF ou Image enregistré<br>sur votre ordinateur<br>4. Scanner le document signé pour obtenir un fichier PDF ou Image enregistré sur votre ordinateur<br>5. Déposer vos fichiers sur affiligue.org en cliquant sur le bouton "Déposer le document" ci- dessous. |
|                                   | Remarque : Si vous avez rempli un questionnaire de santé, il n'est pas à transmettre à votre association.                                                                                                    |
|                                   | ANNULER DEPOSER LE DOCUMENT                                                                                                    |

# En attente de retour de votre association

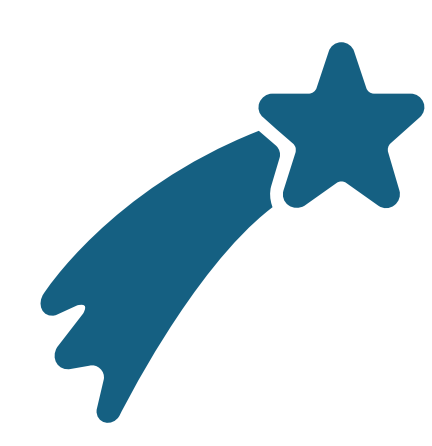

# Félicitation !

• Vous avez réalisé votre licence 🙂